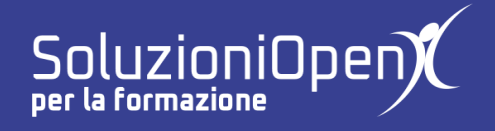

# Le applicazioni di Google: Sites

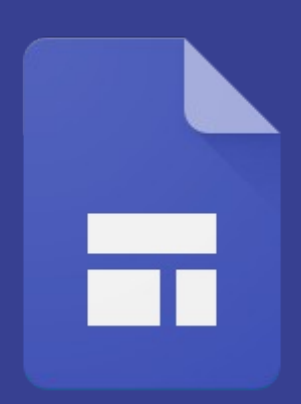

Condividere

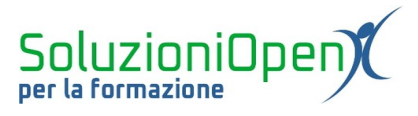

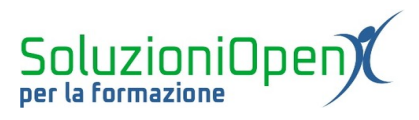

# Indice generale

| Licenza                                       | 4 |
|-----------------------------------------------|---|
| Collaboratori                                 | 4 |
| Data di pubblicazione e versione del software | 4 |
| Condividere                                   | 5 |
| Autorizzazioni                                | 6 |
| TutoTILLuLioTI                                |   |

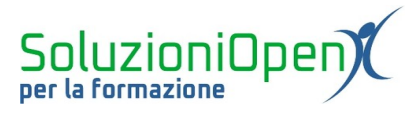

#### Licenza

Copyright © 2020 – Soluzioni Open.

I collaboratori sono elencati nella sezione successiva. Il presente documento può essere distribuito e/o modificato secondo quanto previsto dalla licenza Creative Commons Attributione-Non commerciale - Condividi allo stesso modo (<u>http://creativecommons.org/licenses/by-nc-sa/4.0/deed.it</u>), versione 4.0 o successive.

Tutti i marchi citati nel documento appartengono ai legittimi proprietari.

#### Collaboratori

- Antonio Faccioli
- Samantha Ferrucci

#### Data di pubblicazione e versione del software

Data di pubblicazione 12/05/2020. Basato su Google.

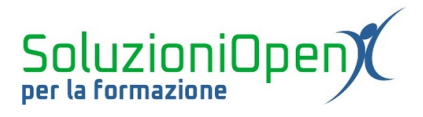

## Condividere

Google Sites offre l'opportunità di collaborare nella costruzione di un sito.

Proprio come in altre applicazioni Google, anche qui troviamo il pulsante Condividi.

Come sappiamo la collaborazione e la condivisione sono un tratto tipico di questi programmi.

Clicchiamo sul pulsante Condividi con altri e vediamo quali scelte possiamo operare.

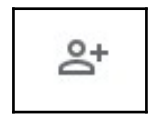

Nella finestra di dialogo che si apre:

digitare il nome dell'utente o degli utenti con cui condividere il sito;

| Condividi con persone e gruppi           | \$                          |
|------------------------------------------|-----------------------------|
| Aggiungi persone e gruppi                |                             |
| Commenti?                                | Proprietario<br><b>Fine</b> |
| Co Link<br>I link possono variare Cambia |                             |

Figura 1: Aggiungere persone

- clic su Impostazioni (ingranaggio) per consentire o impedire ai nuovi arrivati di aggiungere contenuti, nuove persone e modificare le autorizzazioni;
- clic su Cambia nel riquadro Link per aggiungere ulteriori limitazioni.

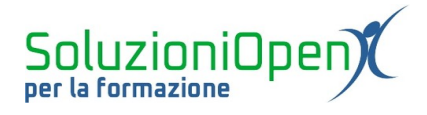

### Autorizzazioni

Come si può vedere nella Figura 1 del paragrafo precedente, la finestra di dialogo relativa alla condivisione è divisa in due parti:

- 1. Condividi con persone o gruppi;
- 2. Link.

Cliccando sul pulsante a forma di ingranaggio della prima parte, viene proposto un solo tipo di autorizzazione. Si tratta della possibilità da parte dell'utente con cui abbiamo condiviso il sito, di poter pubblicare sul sito, modificare le autorizzazioni e aggiungere altri collaboratori.

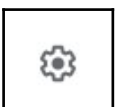

← Impostazioni di condivisione con altre persone
☑ Gli editor possono pubblicare il sito, modificare le autorizzazioni e aggiungere nuove persone

Figura 2: Impostazioni di condivisione

Eliminare questo permesso significa, invece, concedere solamente l'atto di visualizzazione, escludendo ogni azione da parte del collega.

Passiamo alla seconda parte della finestra di dialogo: Link.

In questo caso, troviamo due opzioni: Bozza e Sito pubblicato.

Le autorizzazioni proposte per la Bozza sono:

- 1. <u>Con limitazioni</u>: solamente chi possiede il link e fa parte del gruppo di persone considerate collaboratori, può modificare il sito;
- 2. <u>il nome dell'organizzazione proprietaria dell'account GSuite</u>: chiunque, all'interno dell'organizzazione, abbia il link al sito può intervenire;
- 3. <u>Chiunque abbia il link</u>: tutti coloro che conoscono il nostro sito possono effettuare modifiche.

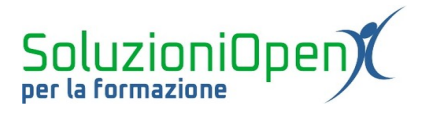

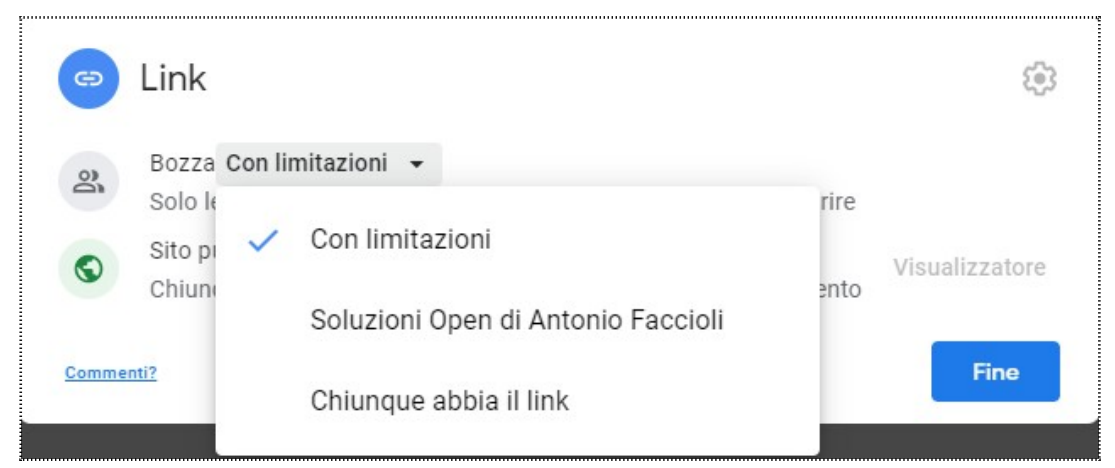

Figura 3: Autorizzazioni

Per Sito pubblicato le autorizzazioni sono:

- 1. <u>Con limitazioni</u>: si indicano le persone che possono visitare il sito;
- 2. <u>il nome dell'organizzazione proprietaria dell'account GSuite</u>: chiunque all'interno dell'organizzazione può visitare il sito;
- 3. <u>Chiunque abbia il link</u>: tutti coloro che navigano in internet possono trovare e visitare il sito.

Le indicazioni delle due parti (Bozza e Sito pubblicato) sono separate, non sono vincolate ad andare a pari passo.

Per esempio, mentre la visita al sito viene concessa a chiunque, la collaborazione è bene, sia limitata solamente ad una persona o pochissime altre.